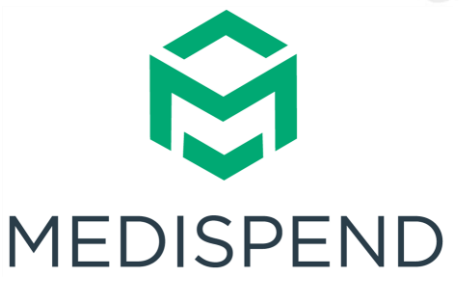

# GRANTS MANAGEMENT SOLUTION APPLICANT GUIDE

Version 1.0 9/01/2023

© 2023 MMIS, Inc. All Rights Reserved

This manual or any portion thereof may not be reproduced or used in any manner whatsoever without the express written permission of MMIS, Inc. except for the use in conjunction with the MediSpend application. Use of this manual is subject to the terms of the MediSpend Subscription Agreement or any similar agreement governing the use of the MediSpend application

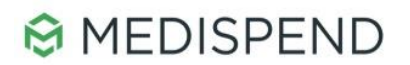

#### Contents

| GRANTS MANAGEMENT SOLUTION APPLICANT GUIDE   | .1 |
|----------------------------------------------|----|
| Grants Management Solution Applicant Guide   | .3 |
| Register with the Grants Management Solution | .4 |
| New Applicant Profile Setup                  | .5 |
| Create a New Request                         | 7  |
| Notifications                                | .7 |
| Support                                      | .7 |

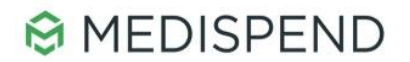

# **Grants Management Solution Applicant Guide**

With the **Grants Management Solution**, external applicants can register, request, and track Continuing Medical Education (CME) and Medical Sponsorship funding requests.

This guide will provide an overview of accessing and managing your CME and Medical Sponsorship requests.

## Access the Grants Management Solution

Access to the **Grants Management Solution** will begin from the Legend Biotech website. A website link will be available to Applicants to navigate from the organization's website to the **Grants Management Solution** portal.

The Grants Management Solution portal will be the access point to all applicable types of requests.

If you have a question that has not been answered on our website, get in touch.

Legend Biotech is a global, commercial-stage biotechnology company headquartered in Somerset, New Jersey. Our other locations include facilities in Piscataway, New Jersey; Nanjing, China; Dublin, Ireland; and Ghent, Belgium. For contacts in China, please visit this page: <a href="https://legendbiotech.cn/contact-us">https://legendbiotech.cn/contact-us</a>.

This website is not intended to provide medical advice or record information about an adverse event or product complaint. If you wish to report a side effect or product complaint for CARVYKTI® (ciltacabtagene autoleucel), please visit this link.

To submit Medical Education Grant Requests, please visit: Legend Biotech Grant Requests

To submit Medical Sponsorship Requests, please visit: Legend Biotech Sponsorship Requests

Legend Biotech website

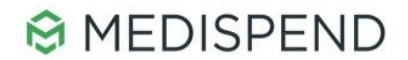

## **Register with the Grants Management Solution**

Applicants will be taken to the Login screen which will provide instructions on the left-hand side. If the user is already registered, they may simply log in via their email and password. Password reset is already built in. If the user requires to register, they will click the **Sign In** button and complete the sign in form.

| elcome to the portal!                                                              | Sign In          |                       |
|------------------------------------------------------------------------------------|------------------|-----------------------|
|                                                                                    | Email            |                       |
| st time here?                                                                      |                  |                       |
| ck "Sign Up" to create a new login.                                                | Password         |                       |
| turning User?                                                                      |                  | ۲                     |
| n in to pick up where you left off.                                                | Log In           | Forgot your password? |
| rgot your password?                                                                |                  |                       |
| ck "Forgot your Password?" A recovery email will<br>sent to create a new password. | Need an Account? |                       |
|                                                                                    | Sign Up          |                       |
|                                                                                    |                  |                       |

GMS login screen

|                                                                                                    | Return to Logi                                                                                                    |
|----------------------------------------------------------------------------------------------------|----------------------------------------------------------------------------------------------------|
| Welcome to the portal!<br>First time here?<br>Click "Sign Up" to create a new login.                                                                                           | Sign Up<br>Enter an email address and choose a password to create a new account.<br>Email                                                                                                    |
| Returning User?<br>Sign in to pick up where you left off.<br>Forgot your password?<br>Click "Forgot your Password?" A recovery email will<br>be sent to create a new password. | Password   Nust contain at least one lowercase letter  Must contain at least one uppercase letter  Must contain one number  Must contain one number  Must contain one number  Must not be an email address  Confirm password  Passwords must match  Sign Up |

GMS Sign up screen

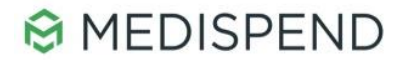

## **New Applicant Profile Setup**

Once the Applicant has registered for the first time, they will be requested to complete their user profile and will be able to access the **Dashboard**.

The system will not let an applicant proceed to create a new request unless they have completed their profile.

| Homepage                                                   |                                                                                                    | Welcome, acarless@medispend.com |
|------------------------------------------------------------|----------------------------------------------------------------------------------------------------|---------------------------------|
| Please click "+Create a Prof<br>You cannot move forward un | file to Get Started'' to begin. You can always edit or view your Profile by clickin<br>til you have completed your Profile. | Sponsorship Requests            |
|                                                            | Create a Profile to Get Started                                                                                             |                                 |
|                                                            |                                                                                                    |                                 |

Create a Profile option

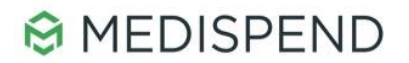

# **Applicant Dashboard and Request Tracking**

The applicant dashboard will allow an applicant to do the following:

- Global Icon (upper-right corner) switch Language of portal (if applicable).
- Gear icon (upper-right corner) access a general help page and logout of system.
- **Profile Edit** update profile information.

.

- Add Another button create a new request.
- View and track previously submitted requests:
  - Statuses will be displayed for each request.
  - Requests that are returned to Applicant for more information will indicate in the status bar.
  - If a request is approved, but close out documentation is required after the event, the status will remain in the **pending close out** status until final documentation is provided.

| omepage                                                                                                    |                                                                                                    | Welcone, acalessa                                                                | g, inclusion of the second |
|----------------------------------------------------------------------------------------------------|----------------------------------------------------------------------------------------------------|----------------------------------------------------------------------------------|----------------------------|
|                                                                                                    |                                                                                                    | S                                                                                | ponsorship Requ            |
| lease click "+Create a Profile to Ge<br>ou cannot move forward until you ha                                                                                                    | t Started" to begin. You can always edit or view your Prof<br>ve completed your Profile.                                                                                                    | by clicking "Edit".                                                              |                            |
|                                                                                                    |                                                                                                    |                                                                                  |                            |
| Profile<br>begin, click "+Get Started" below.<br>• If the status bar is gray, your sub                                                                                                    | When you return to this Homepage, you can see the statu:<br>mission is under review, and no action needs to be taken.                                                                                                    | Complete.                                                                        | Edit                       |
| Profile<br>begin, click "+Get Started" below.<br>If the status bar is gray, your sul<br>If the status bar is blue, there is<br>If the status bar is red, there is a                                           | When you return to this Homepage, you can see the statu:<br>mission is under review, and no action needs to be taken.<br>an action required. Click on the Submission Card to compl<br>n error. Please reach out to the Administrator of this progra              | Complete<br>of your submission by the colored status bar below the<br>te.<br>n.  | Edit                       |
| Profile<br>begin, click "+Get Started" below.<br>If the status bar is gray, your sul<br>If the status bar is bue, there is a<br>If the status bar is red, there is a                                          | When you return to this Homepage, you can see the statu:<br>mission is under review, and no action needs to be taken.<br>an action required. Click on the Submission Card to compi<br>n error. Please reach out to the Administrator of this progra<br>Untitled  | Complete:<br>of your submission by the colored status bar below the<br>te.<br>n. | Edit                       |
| Profile<br>begin, click "+Get Started" below.<br>If the status bar is gray, your sul<br>If the status bar is blue, there is a<br>If the status bar is red, there is a<br>If the status bar is red, there is a | When you return to this Homepage, you can see the statu:<br>imission is under review, and no action needs to be taken.<br>an action required. Click on the Submission Card to compi<br>n error. Please reach out to the Administrator of this progra<br>Untitled | Complete.<br>of your submission by the colored status bar below the<br>te.<br>n. | Edit                       |

Education Grant Request Dashboard

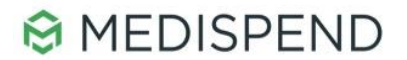

### **Create a New Request**

Applicants can start a new request by clicking the **Open** button. This will open a new request form. Forms will vary based on the type of request.

Applicants can save draft requests and submit later. Once they have completed all required sections, the green **Submit** button will be available. Upon submitting the request the review process will begin.

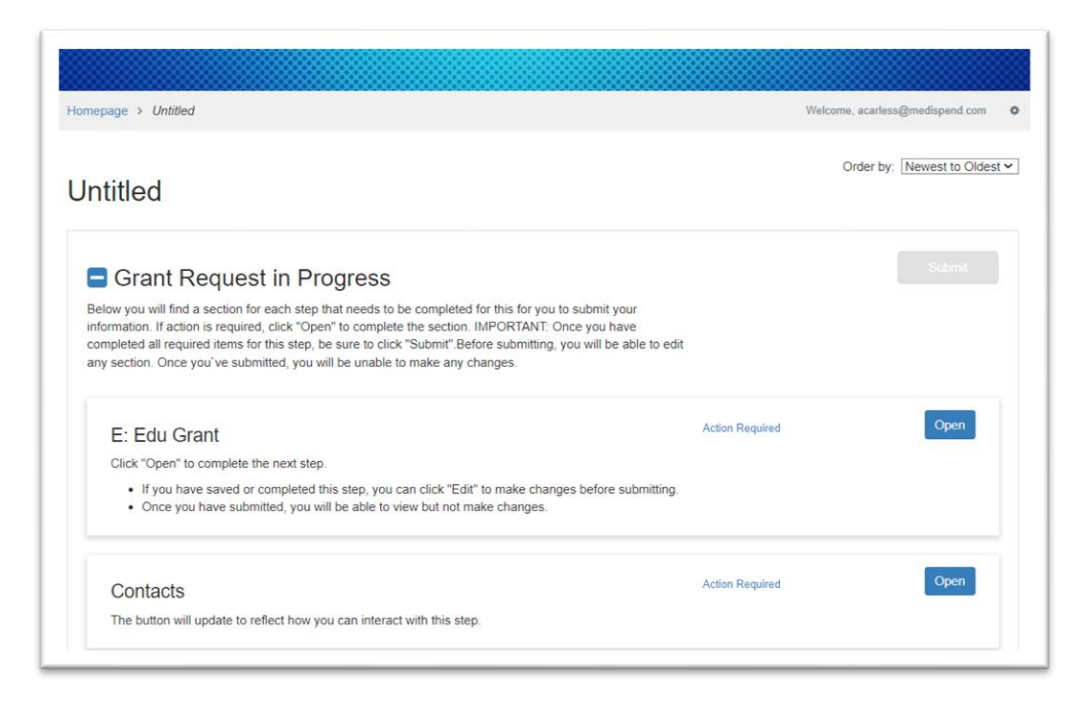

New Grant request page

#### **Notifications**

The following email notifications will be provided to the applicant:

- Submission confirmation
- Request for additional information (if applicable)
- Application status (Proceed/Decline)
- Submission close

#### Support

If additional support is needed, please email <u>sponsorship.requests@legendbiotech.com</u> or <u>grant.requests@legendbiotech.com</u>.